## How to Download the LASP VPN application (Cisco AnyConnect)

If you are using a LASP computer, the Cisco AnyConnect Client is already installed. You do not need to follow the download instructions. See H ow to Connect to the LASP VPN for login instructions.

## Step-by-Step Instructions:

1. Open a web browser and enter the URL https://laspvpn2.colorado.edu in the address box. You should arrive at the following page. Click the "Login" button.

| LASP VPN Service | × +                                                        | -    | 0 | × |
|------------------|------------------------------------------------------------|------|---|---|
| ← → ⊂ ŵ          | Q https://laspvpn2.colorado.edu →                          | lif\ | • | ≡ |
| <b>@</b>         | ASP VPN                                                    |      |   |   |
|                  |                                                            |      |   |   |
|                  |                                                            |      |   |   |
|                  | Login You will be redirected to SAML identity Provider for |      |   |   |
|                  | authertication GROUP: LASP-VPN V                           |      |   |   |
|                  | Login                                                      |      |   |   |
|                  |                                                            |      |   |   |

- 2. When prompted for your username, enter your LASP email address.
- 3. At this point it will take you through the O365 MFA, follow the MFA process.
- 4. After you finish the MFA, it will take you to the page to download the Cisco AnyConnect application for the detected OS.

| (3) Utermat.prover@imp.colored                                                                          | fo.edu Logout |
|----------------------------------------------------------------------------------------------------|---------------|
| cisco AnyConnect Secure Mobility Client                                                                 | 0             |
| AnyConnect Secure Mobility Client Download                                                              | -             |
| Download & Install                                                                                      |               |
| Download Clicco AnyConnect Secure Mobility Client and install it on your computer. Download for Windows |               |